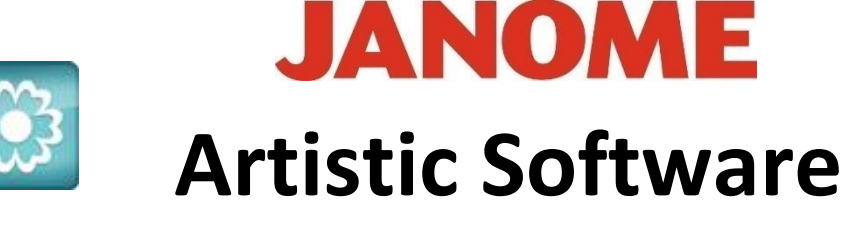

## Work Sheet 11

## **Freehand Tools**

To draw an Exact/Precise Straight Line. Select the following Tool, "Outline Shape" from the Left Side Tool Bar as shown.

Place your cursor onto your Page, Hold Down your "Shift Key "and click once. You will see a "Square Red Node", this will be the start point. Drag your line across to the required length whilst holding down both the "Shift" and "Control Keys".

Control helps to draw a Precise Straight Line, for this exercise it does not really matter where you start if you follow the grid lines in order to end up with a Square or an **Oblong** Shape. We are only using this Shape as an example; any Shape can be used in this way.

You can move from Left to Right. From Right to Left, Downwards or Upwards. The process is the same.

> When you arrive at the Node placement before your Square is complete, in this case it is Node point 4 in the image shown, "Right Click" your Mouse and choose "Close Section", you should have something resembling the image

shown here.

Finish section Close section

End shape

## You can also create different shapes, select a New Page.

Hold "Shift" to draw a straight line, do not hold Control this time, only "Shift". Be sure to choose your finish point and Right Click before the very last node, Right Click and Choose "Close Selection".

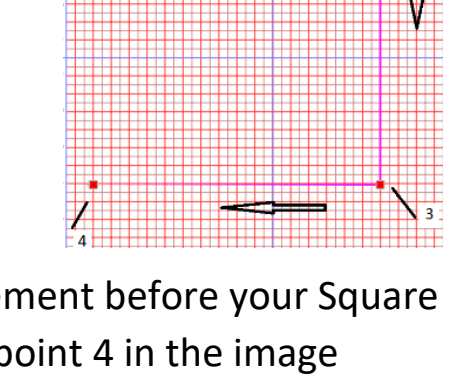

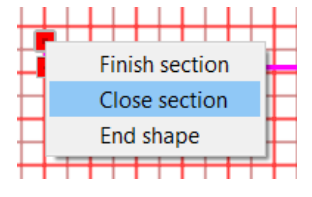

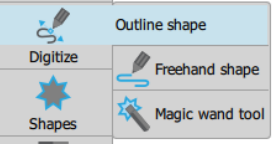

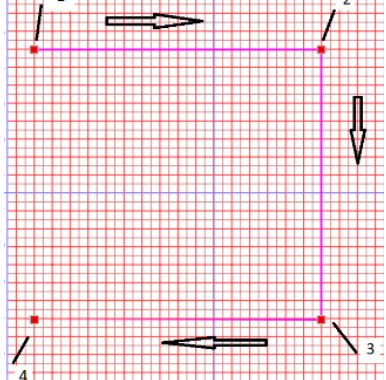

Gio ahead ... get creative!

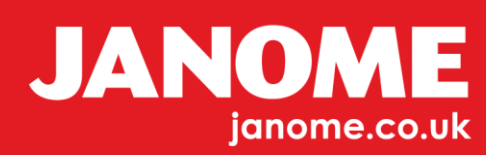

Now you can draw any Shape you like using this Tool.

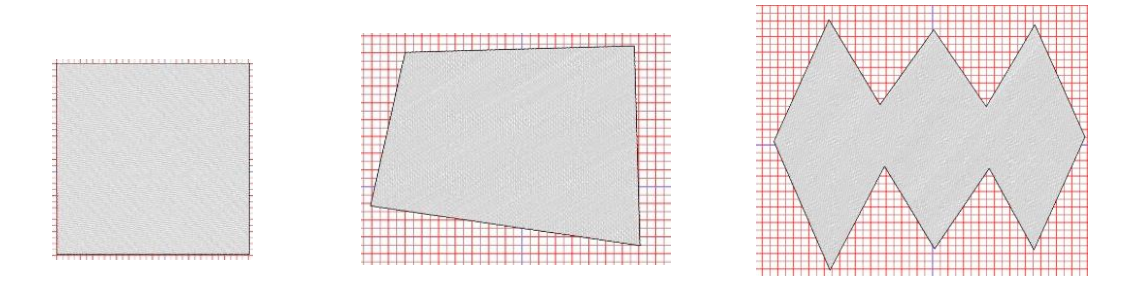

Gio ahead ... get creative!

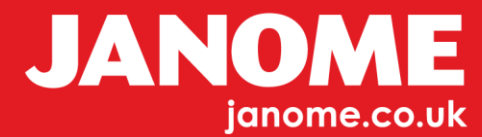